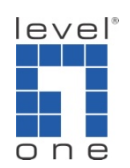

# How to configure mobile phone to use IP Cam Secure 3GPP ?

The default port 554 on your router must be open. If you changed this port number, please adjust to the new port accordingly. In addition, images are also streamed via UDP port number 6970 and beyond, each 3GPP client connection takes up 2 UDP ports starting from 6970.

| Example                      |                         |
|------------------------------|-------------------------|
| 3GPP U                       | DP ports                |
| Number of client connections | UDP ports to open       |
| 1                            | 6970, 6971              |
| 2                            | 6970, 6971, 6972, 6973  |
| 3                            | 6970 - 6973, 6974, 6975 |
| 10                           | 6970 - 6990             |
| 20                           | 6970 - 7010             |

Configuration on IP Cam Secure server

1.) Go to [Config]->[Network Service]

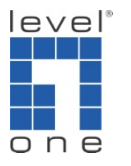

|   |       |          |          |       | Setting<br>User Account Setting<br>License Manager<br>Save/Load Configuration<br>Counting Application<br>POS Application<br>Log Viewer<br>Backup |   |
|---|-------|----------|----------|-------|----------------------------------------------------------------------------------------------------|---|
| ה | Start | Playback | Schedule | Guard | Network Service<br>Help<br>About MainConsole                                                                                                    |   |
|   | 0     |          | Ľ        |       |                                                                                                    | Î |

2.) Go to [3GPP Service], and then click [Start]

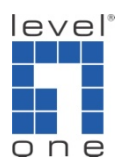

| State IP   Camera User Agent     Remote   Playback     Service   Service   Service   Server Status: Running   Start   Start   Start   Start   Options     Port:   State   Port:   State     State     Service     Service                                                                                   | Live<br>Streaming | Clie                 | ent Count      | (         | )      |              |   |
|----------------------------------------------------------------------------------------------------|-------------------|----------------------|----------------|-----------|--------|--------------|---|
| SGPP<br>Service     Service       Service     Service       Server Status: Running     Start       Start     Stop       Options     Port:       Port:     5150       Default                                                                                                    | Remote            | State                | IP             |           | Camera | User Agent   |   |
| Service       Remote       Desktop       Options       Port:       Port:       Status: Running       Start       Start< | 3GPP<br>Service   |                      |                |           |        |              |   |
| Central nagement Enable Liser Authentication                                                                                                    | Remote<br>Desktop | Service<br>Server St | tatus: Running | >         |        | Start Sto    | q |
| Hagement Enable Lear Suthentication                                                                                                    | Central           | Options –<br>Port:   |                |           |        | 5150 Default |   |
|                                                                                                    | nagement          | Enab                 | le User Auther | itication |        |              |   |

Please note that the port number is the port number you connect to from your mobile devices.

Supported mobile phones overview

There are two ways to use mobile phones viewing video remotely.

1.)Using PDA/smartphone viewer on PDA or smartphone which runs Windows Mobile (5.0/6.0/6.5) to access live streaming from Mainconsole.

2.)Accessing live streaming by the mobile phones that support RTSP (usually running on symbian OS). The tested cellphones are listed in the following table.

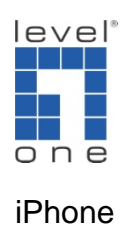

User can view video on iPhone via Safari.

### PDA phone and Smart phone

Below are PDA/smart phones which pass the test.

## PDA phone

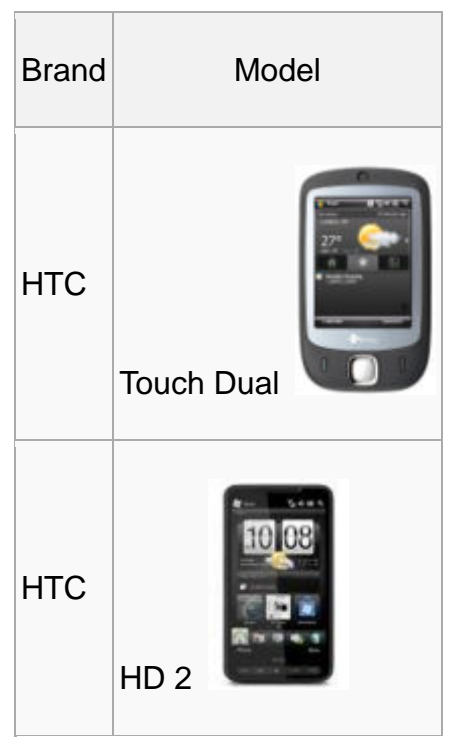

Smart phone

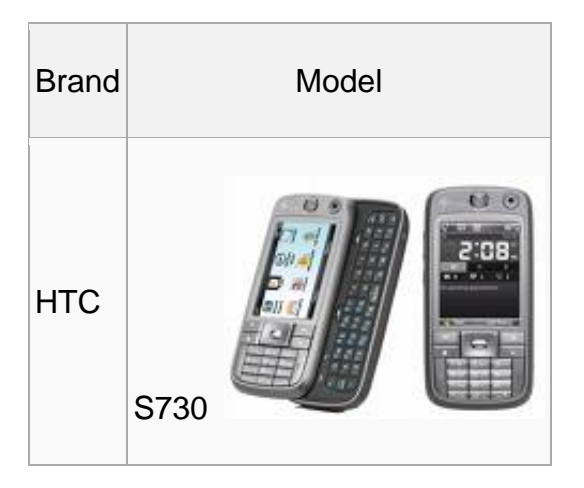

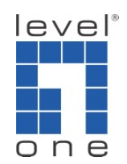

# General mobile phone

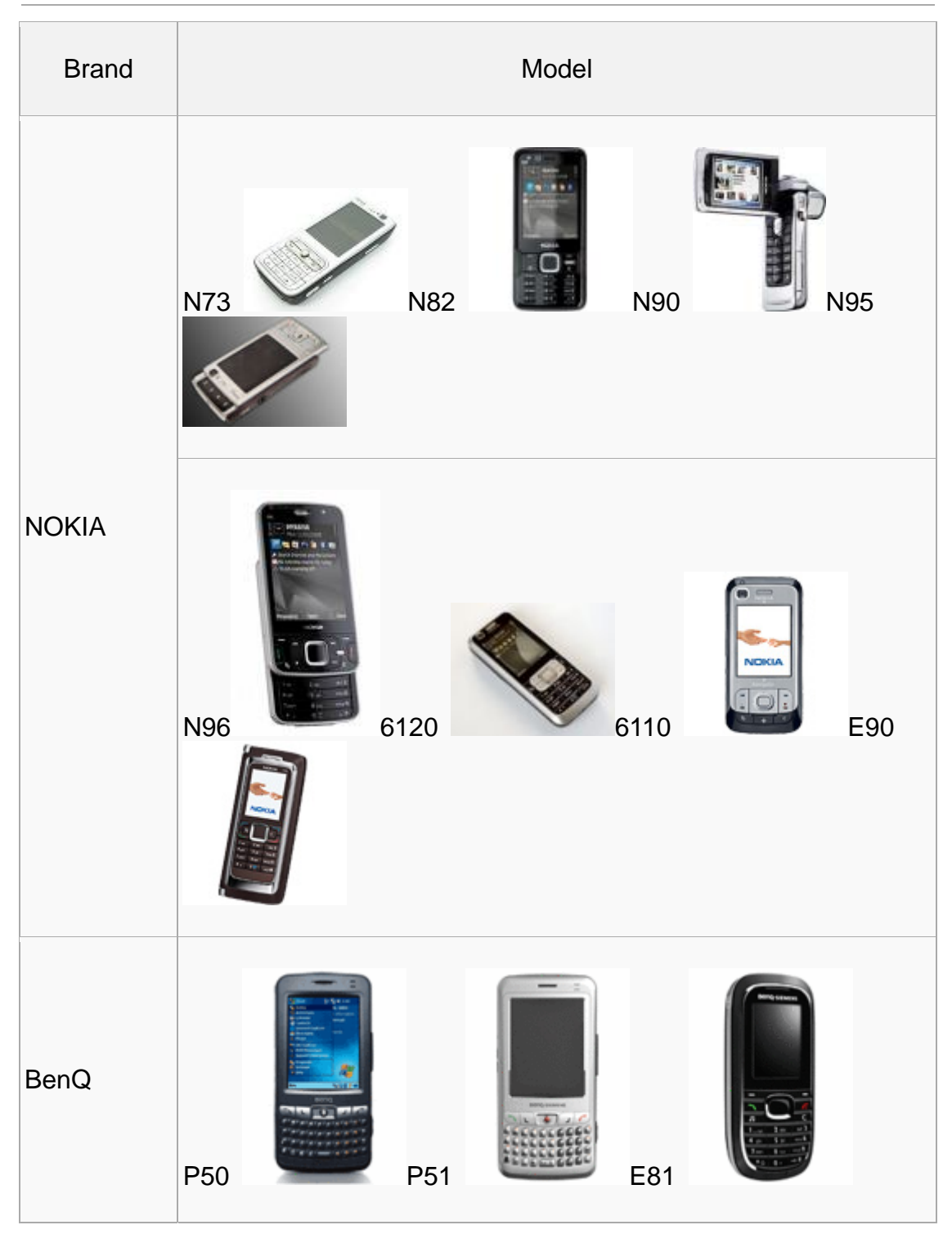

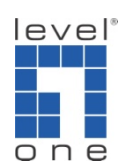

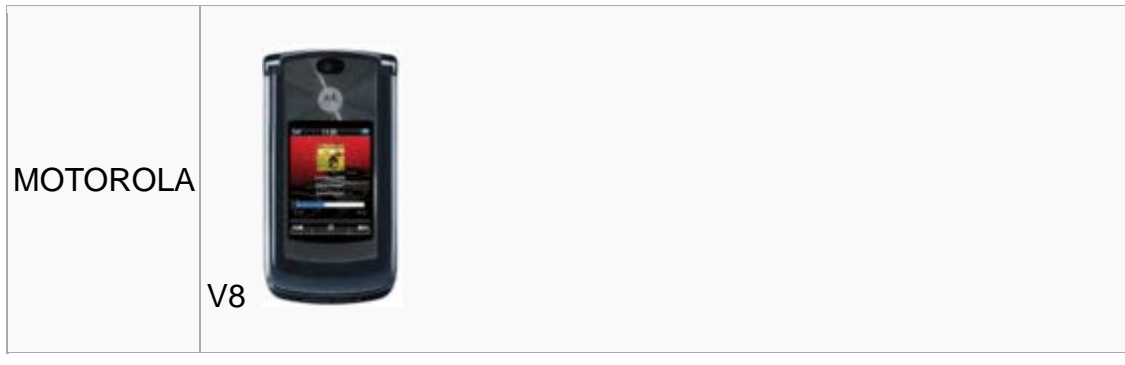

Configuration on mobile devices

Nokia

1.) Start RealPlayer: [Menu]->[Applications]->[RealPlayer]

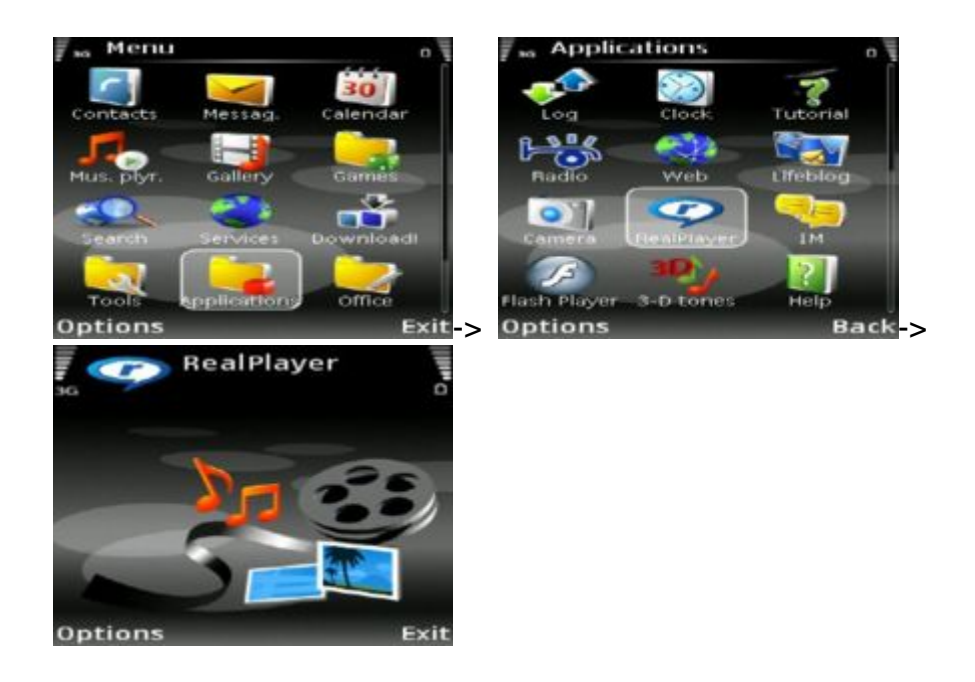

2.) [Settings]->[Connection]->[Network]->[Default access point]

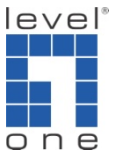

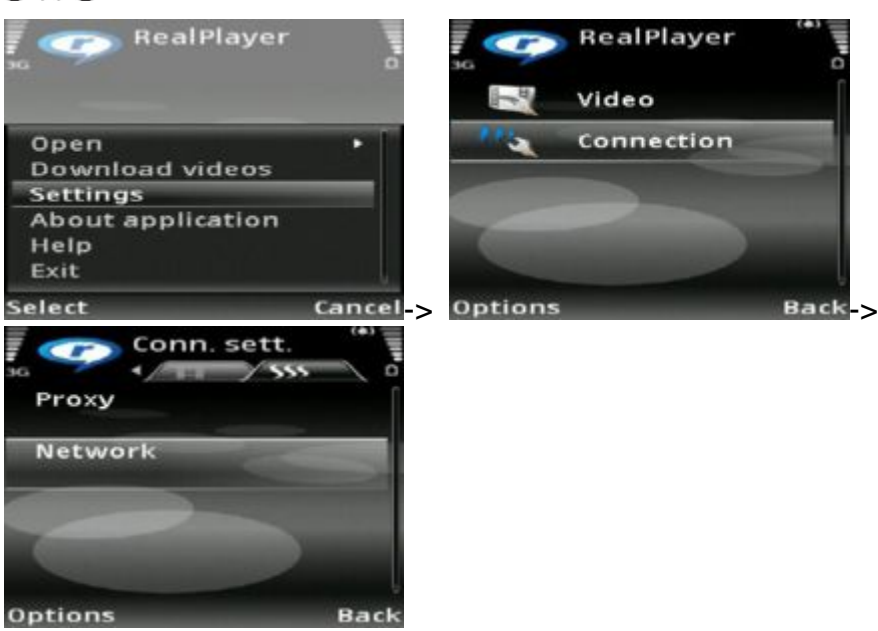

- 3.) [Default access point]
- 4.) Choose 「CHT Internet」

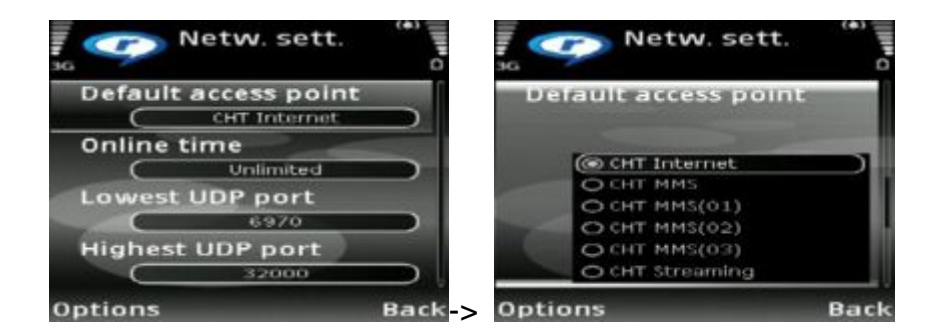

5.) Start Web: [Menu]->[Applications]->[Web]

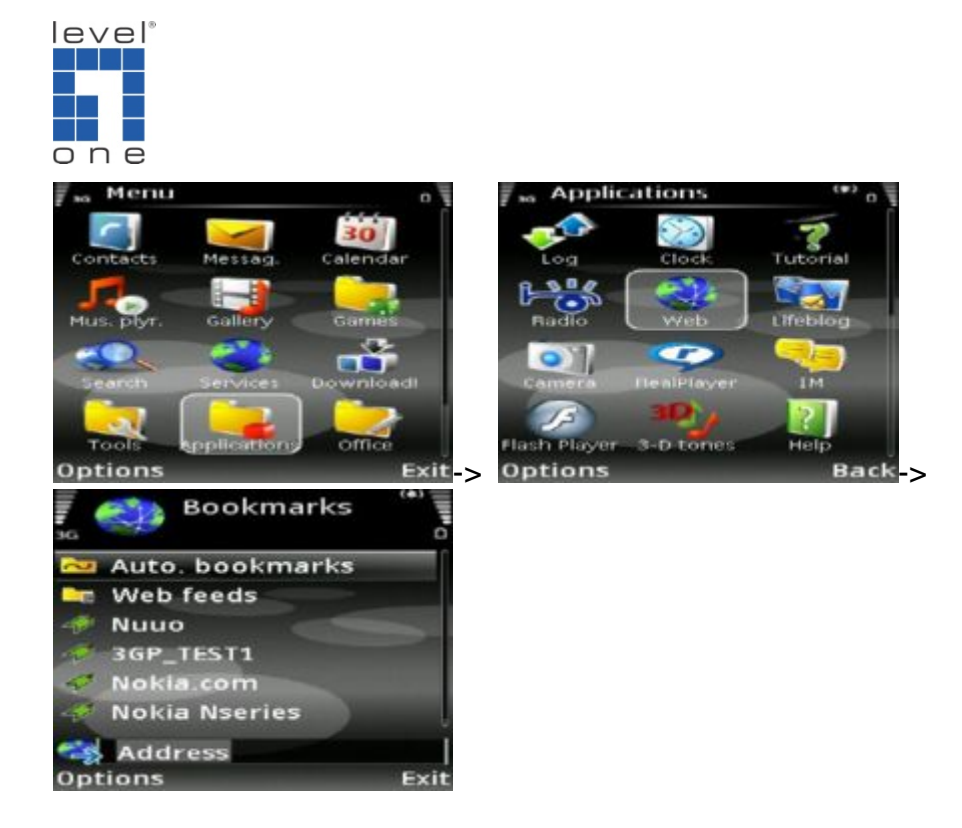

6.) Web Settings:[Options]->[Applications point]->Choose[CHT Internet]

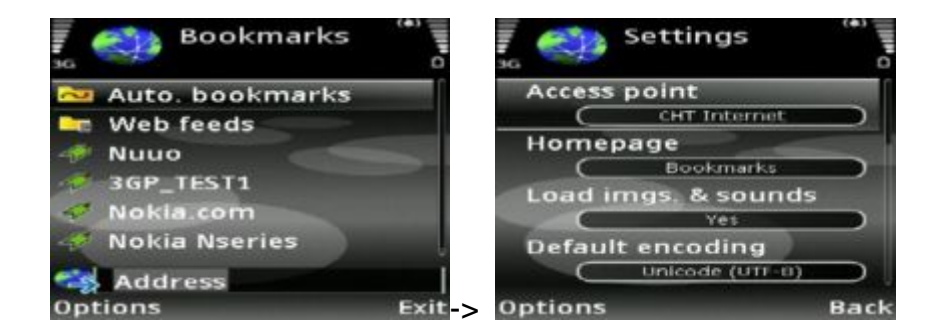

7.) Bookmark:[Options]->[Bookmark manager]->[Add bookmark]

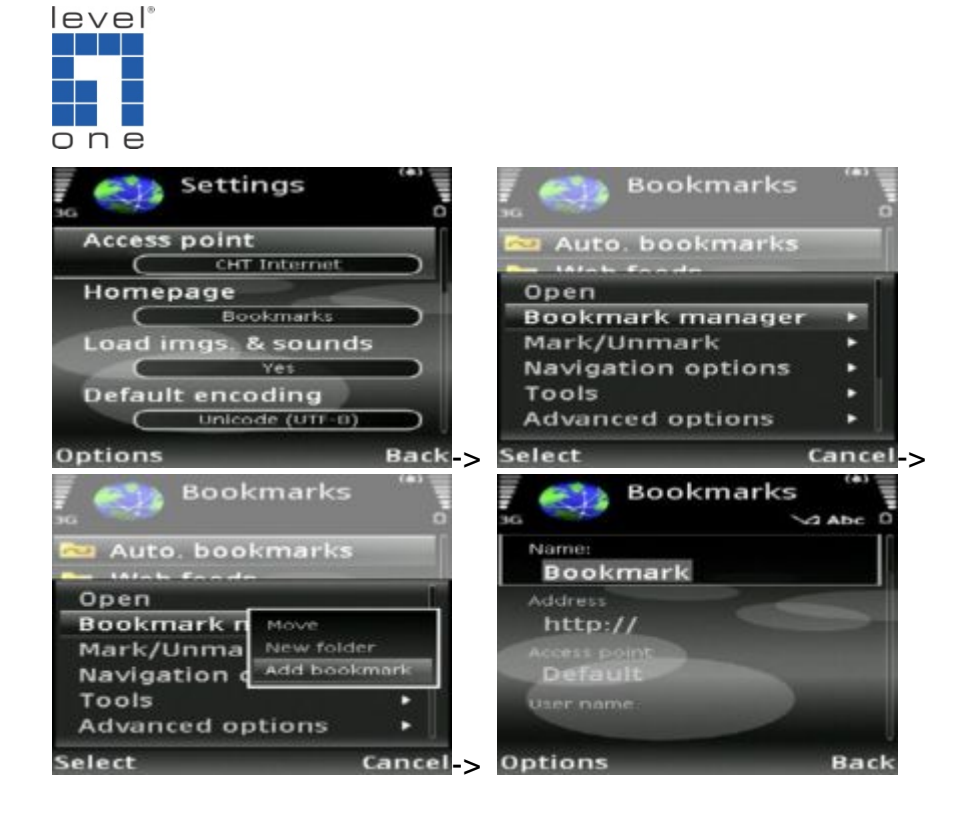

8.) Name: TEST (example)

9.) Address: rtsp://218.166.217.18:554/media00.3gp(example)

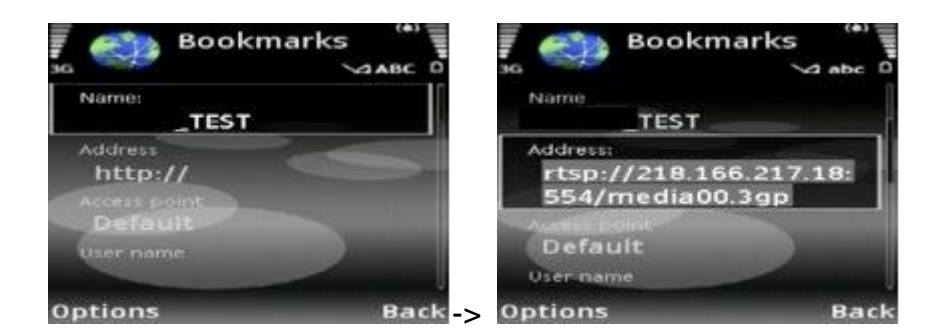

- 10.) Save the setting
- 11.) open TEST in bookmark.

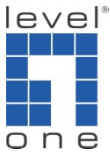

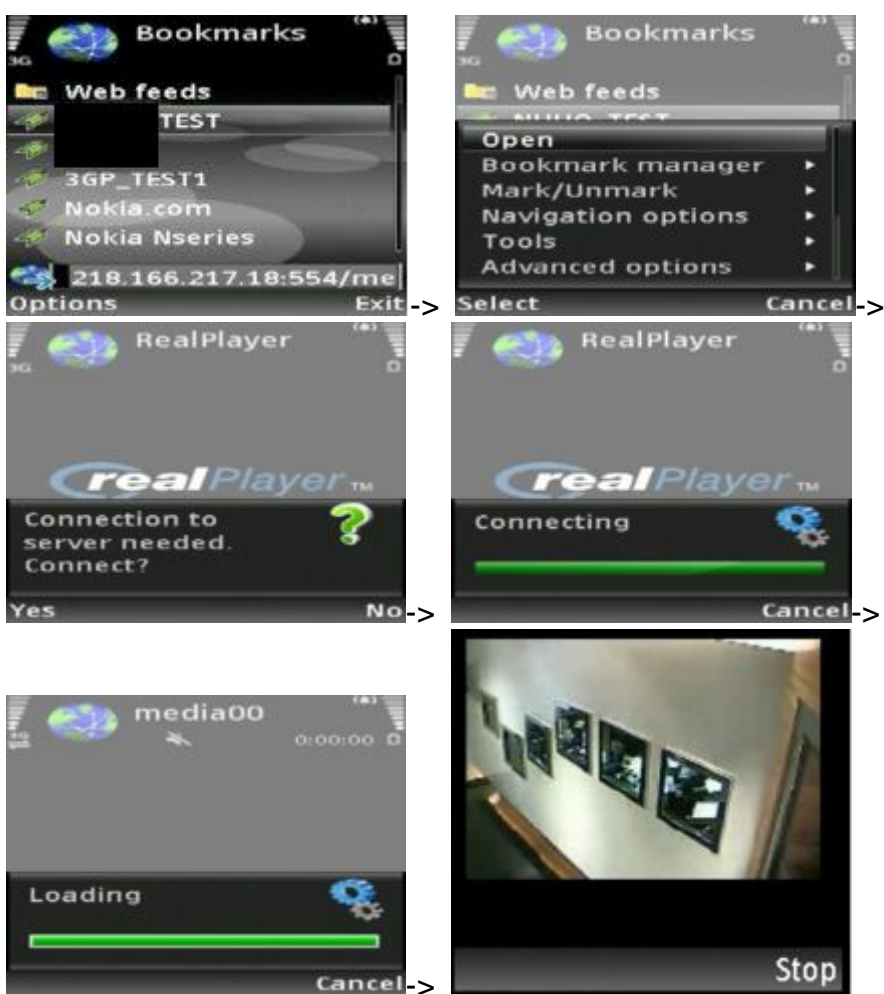

#### **BenQ-Siemens**

BenQ-Siemens E81

## 1.) Go to [Menu]->[Internet]

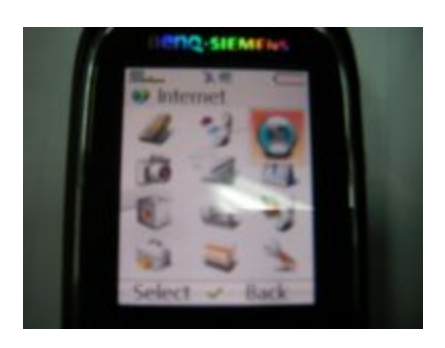

2.) Select [Bookmarks]

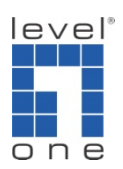

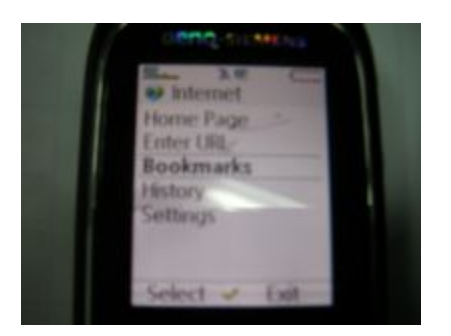

3.) Add a new bookmark

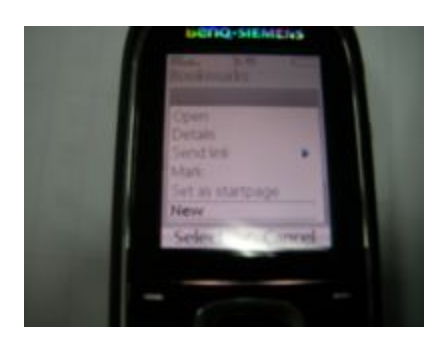

4.) Configure the address setting as shown in the photo.

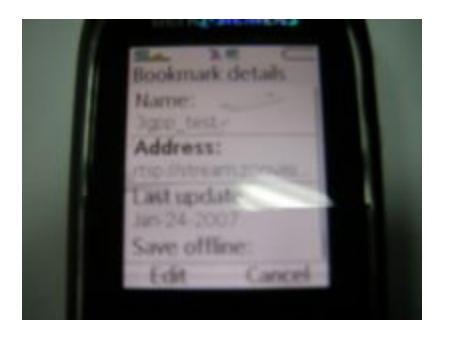

5.) rtsp://xxx.xxx.xxx.xxx:554/media00.3gp
xxx.xxx.xxx.xxx is the IP address of your IP Cam Secure
554 is a default port in 3GPP Service from IP Cam Secure
6.) Save the settings and start playing

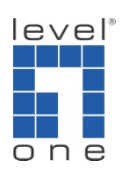

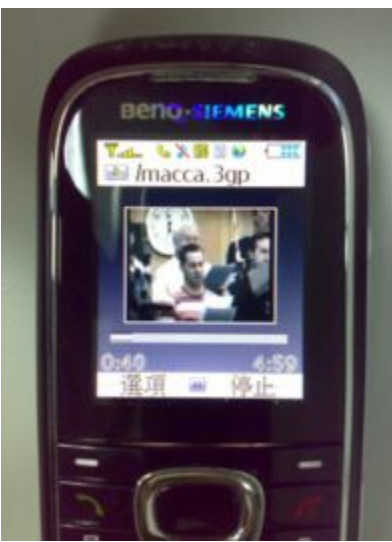

BenQ P50

1.) Connect GPRS

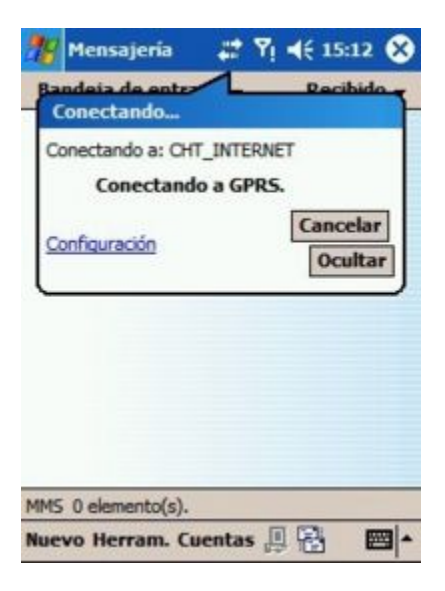

- 2.) Download and install the PLATFORM4 software
- 3.) Execute IP Cam Seucre Main Console

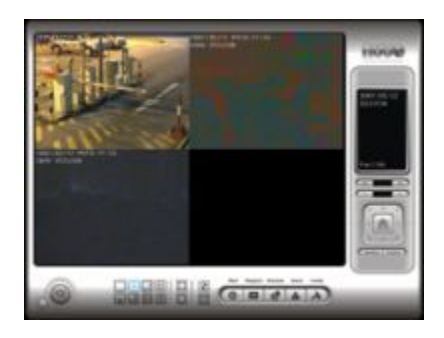

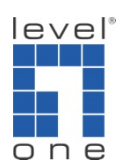

4.) Press the [Config]->[Network Service]->[Start]

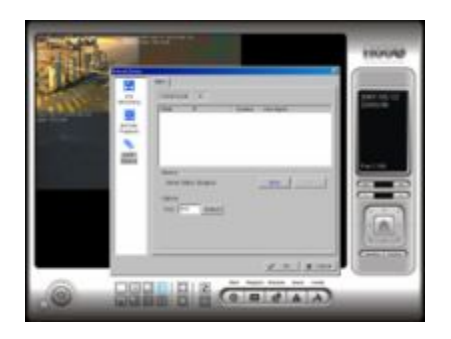

5.) Open PLATFORM4, press the button framed by red into Option

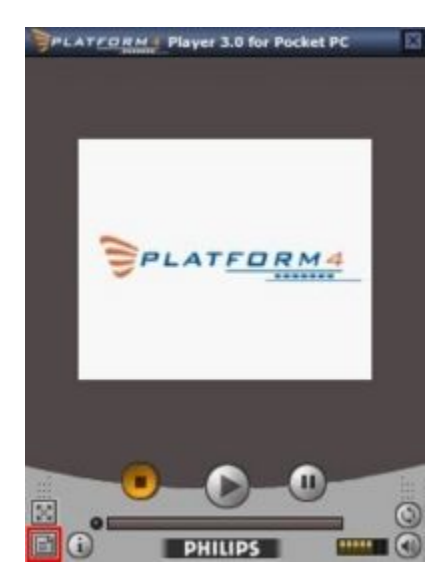

6.) [Open Url] enter the rtsp address of the camera

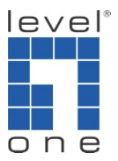

| Platform | m4 Player 🌡  | æ % ∢       | × 04:34 🐽 |
|----------|--------------|-------------|-----------|
| Open     | Url —        |             |           |
| rtsp:/   | /61.216.97   | .69/media00 | ).3qp 🔻   |
| 1        | Browse       |             |           |
| Broad    | cast —       |             |           |
|          | Listen to Br | oadcast     | ]         |
| Progr    | essive Dowr  | nload       |           |
|          | Save As      | ]           |           |
|          |              |             |           |
|          |              |             |           |
| Open     | Settings I   | Settings II | About     |
|          |              |             | -12       |

EX: rtsp://61.216.97.69/media00.3gp -> channel 1
EX: rtsp://61.216.97.69/media01.3gp -> channel 2
7.) In [Setting I]change those settings and press [OK]

| Vetw                                                              | ork Sett                        | ings —<br>Protoc                 | :ol: ()                             | UDP                                 |          |
|-------------------------------------------------------------------|---------------------------------|----------------------------------|-------------------------------------|-------------------------------------|----------|
| Co<br>Data                                                        | E<br>nnectior<br>Recept.        | Buffer S<br>In Time(<br>I. Time( | 0<br>Size: 60<br>Dut: 10<br>Dut: 10 | TCP<br>) sec.<br>)3 sec.<br>)0 sec. | •)<br>•) |
| /ideo<br>()<br>()<br>()<br>()<br>()<br>()<br>()<br>()<br>()<br>() | Setting<br>Seblockir<br>Coom an | is —<br>ng Filte<br>d crop       | r 🔽<br>in Fulls                     | ) Ditherir<br>creen                 | ng       |
| pen                                                               | Setting                         | s I Se                           | ittings l                           | II Abou                             | t        |

[Protocol]: TCP

[Buffer Size]: 60

[Connection TimeOut]: 103

[Data Recept. TimeOut]: 100

[Deblocking Filter]: check

8.) Go back to PLATFORM4, searching and then getting the video

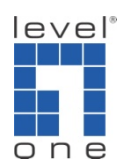

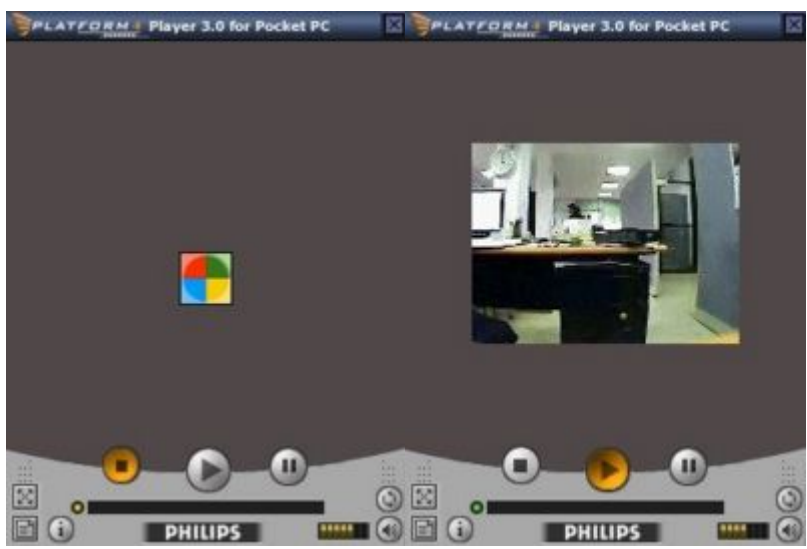